# DESATERO DĚTSKÉHO KOUTKU

MILÍ RODIČE I VY, KDO DĚTI DOPROVÁZÍTE! V NAŠÍ RESTAURACI MŮŽETE NA CHYTRÉM TELEFONU NEBO TABLETU SLEDOVAT ZÁBĚRY KAMERY Z DĚTSKÉHO KOUTKU, MÍT TAK SVOJE RATOLESTI NEUSTÁLE NA OČÍCH A PŘITOM SI V KLIDU VYCHUTNÁVAT SLUŽEB NAŠEHO PODNIKU.

V NÁSLEDUJÍCÍM DESATERU SE DOZVÍTE, JAK TO V NAŠEM KOUTKU FUNGUJE A JAKÁ JSOU JEHO PRAVIDLA.

1 Při příchodu dostanete od číšníka toto Desatero a spolu s ním, podle počtu Vašich dětí, i samolepku s číslem stolu, u kterého sedíte. Tuto samolepku nalepte dítěti na viditelné místo na oblečení. Usnadní nám to práci, až Vás budeme potřebovat najít.

2 Rádi Vám na požádání představíme naši aplikaci pro mobilní telefon nebo tablet, která sledování dětí v koutku umožňuje, a pomůžeme s její instalací.

3 V dětském koutku mohou být samy pouze děti od tří do osmi let, mladší než tříleté děti pak jen v doprovodu rodičů. Přebalovací pult je k dispozici na toaletě pro invalidy v restauraci Bruxx.

4 Nezapomeňte, že za svoje dítě, jeho chování a případné škody, které by způsobilo, nesete plnou odpovědnost vždy Vy jako jeho rodič nebo osoba, která dítě doprovází. Paní na hlídání, která na Vaše děti o víkendech dohlíží, odpovědnost za děti nepřebírá.

5 Pro vstup do dětského koutku použijte buď návleky, nebo vstupujte bez bot.

# VINOHRADSKÝ ARLAMENT

6 Respektujte přísný zákaz vnášení sklenic nebo jiného skleněného či porcelánového nádobí do dětského koutku. Stejně tak do dětského koutku nepatří žádné jídlo, ani nápoje.

7 Do velké prolézačky v dětském koutku mohou jen děti do výšky 120 centimetrů, v případě nejasností svoji ratolest přeměřte na nástěnném metru v koutku.

8 Aby se nám v dětském koutku podařilo zachovat řád a bezpečí, vrátíme děti, které budou ničit či jinak poškozovat zařízení koutku, zpět jejich rodičům.

9 Pokud je koutek plně obsazen, může do něj personál restaurace další děti na dočasnou dobu nevpustit.

10 Budeme moc rádi, když při odchodu vrátíte všechny hračky na své místo. Děkujeme!

Celý návštěvní řád dětského koutku najdete na stěně vedle jeho vchodových dveří.

#### **APPLE iPAD**

1 Připojte se k jedné z našich Wi-Fi sítí "Parlament" nebo "Parlament spodek". Pozor, pomocí mobilního internetu není možné sledování kamery spustit! Tím je znemožněno sledování dětí osobám, které se nenacházejí v prostoru restaurace.

2 Spusťte internetový prohlížeč a přihlaste se k našemu hotspotu kliknutím na logo restaurace. Nezapomeňte. toto přihlášení je nutné!

Zvolte Add.

Vyplňte dle obrázku.

Device IP: 10.0.0.180

Device Port: 34599

Zvolte řádek Live View.

Klikněte na Plus.

Zvolte Chanel:1

a spustí se obraz z kamery.

User Name: kam

Password: kam

Zvolte Save.

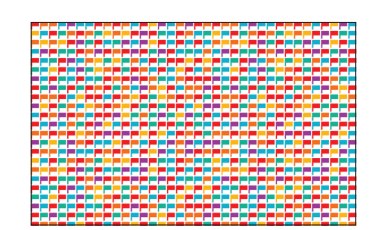

3 Nainstalujte aplikaci ProVisual Viewer, kterou získáte přes AppStore.

Odkaz na aplikaci si můžete načíst i sejmutím následujícího QR kódu.

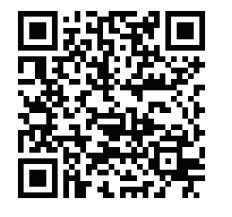

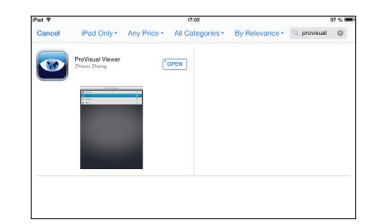

4 Po spuštění aplikace ProVisual Viewer postupujte dle následujících obrázků.

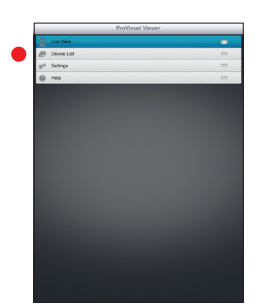

Zvolte Device List.

**APPLE iPHONE** 1 Připojte se k jedné z našich Wi-Fi sítí "Parlament" nebo "Parlament spodek"

Pozor, pomocí mobilního internetu není možné sledování kamery spustit! Tím je znemožněno sledování dětí osobám, které se nenacházejí v prostoru restaurace.

2 Spusťte internetový prohlížeč a přihlaste se k našemu hotspotu kliknutím na logo restaurace. Nezapomeňte,

toto přihlášení je nutné!

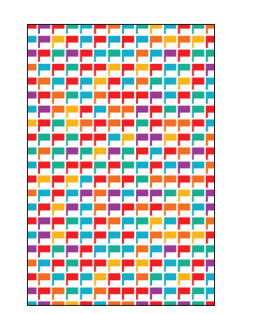

3 Nainstalujte aplikaci vMEyeProV2, kterou získáte přes AppStore. Odkaz na aplikaci si můžete načíst i seimutím následuiícího OR kódu.

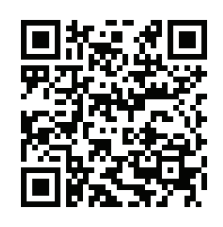

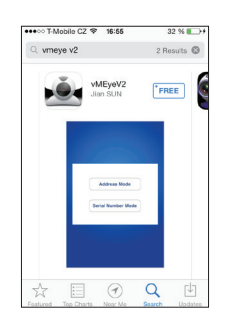

4 Po spuštění aplikace vMEyeProV2 postupujte dle následujících obrázků.

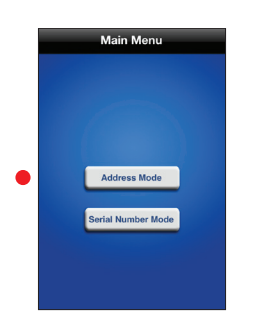

Zvolte Address Mode.

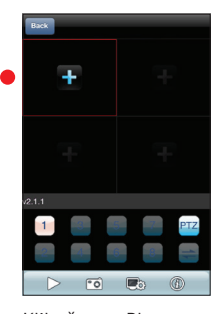

Klikněte na Plus.

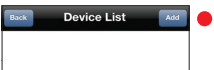

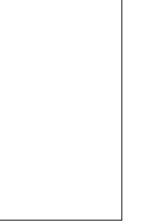

Zvolte Add.

| Name      | kam        |  |
|-----------|------------|--|
| Address   | 10.0.0.180 |  |
| Port      | 34599      |  |
| User ID   | kam        |  |
| Password  | kam        |  |
| Max Chann | e 1        |  |

Vyplňte dle obrázku a zvolte Save.

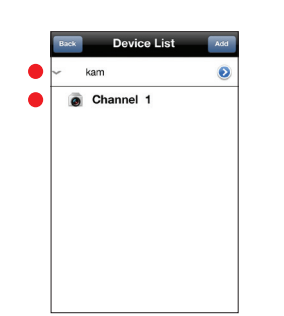

Zvolte kam a poté Channel 1.

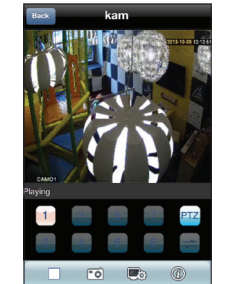

Nyní můžete sledovat záběr z kamery.

### **ANDROID**

1 Připojte se k jedné z našich Wi-Fi sítí "Parlament" nebo "Parlament spodek", Pozor, pomocí mobilního internetu není možné sledování kamery spustit! Tím je znemožněno sledování dětí osobám, které se nenacházejí v prostoru restaurace.

2 Spusťte internetový prohlížeč a přihlaste se k našemu hotspotu kliknutím na logo restaurace. Nezapomeňte,

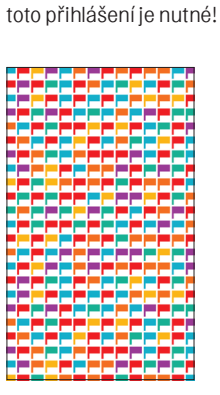

3 Nainstalujte aplikaci vMEyePro, kterou získáte na Google Play. Odkaz na aplikaci si můžete načíst i sejmutím následujícího QR kódu.

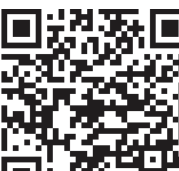

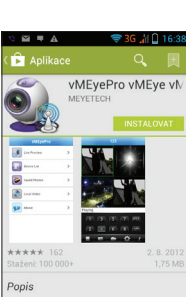

4 Po spuštění aplikace vMEyeProV2 postupujte dle následujících obrázků.

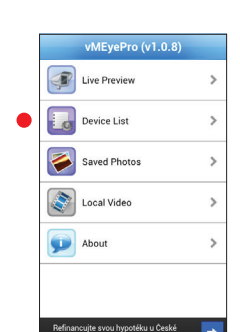

Zvolte Device List.

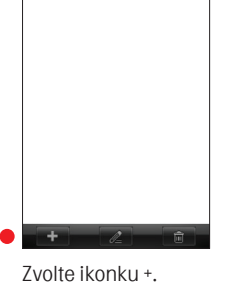

imeno dress 10.0.0.180 bile Port 34599 kar brow kan

Vyplňte dle obrázku, zvolte OK, zvolte BACK.

|   |                    | vMEyePro (v1.0.8)                                            |   |
|---|--------------------|--------------------------------------------------------------|---|
|   | P                  | Live Preview                                                 | > |
| • |                    | Device List                                                  | > |
|   | 1                  | Saved Photos                                                 | > |
|   |                    | Local Video                                                  | > |
|   | P                  | About                                                        | > |
|   |                    |                                                              |   |
|   | Refinar<br>sporite | ncujte svou hypotěku u České<br>Iny. Garantovaná sazba 2,99% | • |

Zvolte Device List.

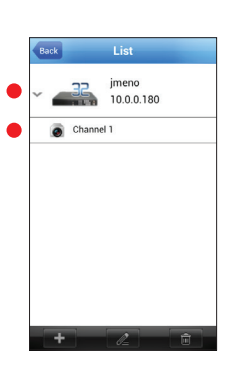

Zde zvolte 1, poté 2 a zobrazí se Vám záběr z kamery.

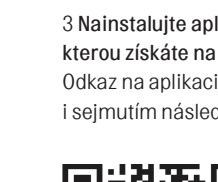

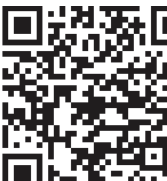

## WINDOWS MOBILE

1 Připojte se k jedné z našich Wi-Fi sítí "Parlament" nebo "Parlament spodek". Pozor, pomocí mobilního internetu není možné sledování kamery spustit! Tím je znemožněno sledování dětí osobám, které se nenacházejí v prostoru restaurace.

2 Spusťte internetový prohlížeč a přihlaste se k našemu hotspotu kliknutím na logo restaurace. Nezapomeňte, toto přihlášení je nutné!

| _     | _           |                                                                                                    | _              |                | _        |              |
|-------|-------------|----------------------------------------------------------------------------------------------------|----------------|----------------|----------|--------------|
|       |             |                                                                                                    |                |                |          |              |
| i i i | i di second | i de la composición de la composición de la composición de la composición de la composición de la composición d |                |                |          | ( ) ( )      |
|       |             |                                                                                                    |                |                |          |              |
|       |             |                                                                                                    |                |                |          |              |
|       |             |                                                                                                    |                |                |          |              |
|       |             |                                                                                                    |                |                |          |              |
| _     |             |                                                                                                    |                |                |          |              |
|       |             |                                                                                                    |                |                |          |              |
|       | i i i       | in in                                                                                                    | i di s         | i di se        |          |              |
|       |             |                                                                                                    |                |                |          |              |
|       |             |                                                                                                    |                |                |          |              |
|       |             |                                                                                                    |                |                |          |              |
|       |             |                                                                                                    |                |                |          |              |
|       |             |                                                                                                    |                |                | in in    |              |
|       |             |                                                                                                    |                |                |          |              |
|       |             |                                                                                                    |                |                |          | <u>i i i</u> |
|       |             |                                                                                                    |                |                |          |              |
|       |             |                                                                                                    |                |                |          |              |
|       |             |                                                                                                    |                |                |          | _            |
|       |             |                                                                                                    |                |                |          |              |
|       |             |                                                                                                    |                |                |          | <u></u>      |
|       |             |                                                                                                    |                |                |          |              |
|       |             |                                                                                                    |                |                |          |              |
|       |             |                                                                                                    |                |                |          |              |
|       |             |                                                                                                    |                |                |          |              |
|       | _           |                                                                                                    |                |                |          |              |
|       |             |                                                                                                    |                |                |          |              |
|       |             | i de la composición de la composición de la composición de la composición de la composición de la composición d | 1 - <b>1</b> - | 1 - <b>1</b> - |          | i ni i       |
|       |             |                                                                                                    |                |                |          |              |
|       |             |                                                                                                    |                |                |          |              |
|       |             |                                                                                                    |                |                |          |              |
|       |             |                                                                                                    |                |                |          |              |
|       |             |                                                                                                    |                |                |          |              |
|       |             |                                                                                                    |                |                |          |              |
| i i   |             | in in                                                                                                    | i ni n         |                | <u> </u> | <b>1</b>     |

3 Nainstalujte aplikaci MEyePro, kterou získáte na Windows Phone. Odkaz na aplikaci si můžete načíst i sejmutím následujícího QR kódu.

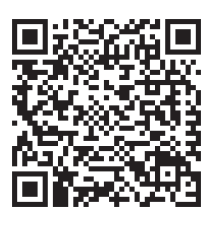

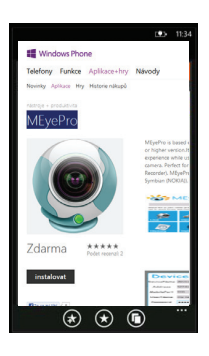

4 Po spuštění aplikace vMEyeProV2 postupujte dle následujících obrázků.

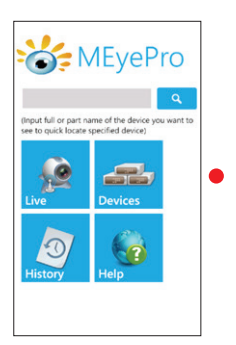

Zvolte Devices.

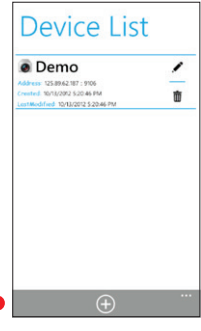

Zvolte ikonku +.

| Device Info |            |  |  |  |
|-------------|------------|--|--|--|
| DeviceName  | kam        |  |  |  |
| Address     | 10.0.0.180 |  |  |  |
| MobilePort  | 34599      |  |  |  |
| UserName    | admin      |  |  |  |
| Password    | kam        |  |  |  |
| MaxChannel  | 1          |  |  |  |
| ОК          | Cancel     |  |  |  |
|             |            |  |  |  |

Vyplňte dle obrázku a zvolte OK.

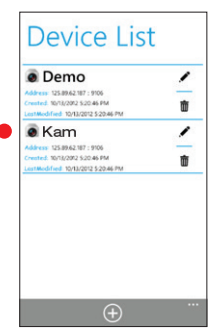

Zvolte přidanou kameru a sledujte záběr kamery.